# แนวปฏิบัติ

# เรื่อง "แนวปฏิบัติการสร้างแบบทดสอบสมมติฐาน ด้วย Google Sheets" คณะวิทยาศาสตร์ มหาวิทยาลัยสยาม

คณะวิทยาศาสตร์เล็งเห็นความสำคัญในการพัฒนาด้านการวิจัย เพื่อเป็นประโยชน์ต่อการพัฒนา ประเทศ และเป็นการสนับสนุนให้มหาวิทยาลัยมีการดำเนินงานตามเป้าหมายที่วางไว้ ในการทำวิจัยจำเป็นอย่าง ยิ่งที่ผู้วิจัยต้องมีความรู้เรื่องสถิติ ซึ่งในการนำสถิติมาใช้กับงานวิจัยสามารถใช้โปรแกรมได้หลายอย่าง หนึ่งใน โปรแกรมที่ทางคณะวิทยาศาสตร์ให้ความสนใจเพื่อนำมาจัดการความรู้ คือ การใช้ Google Sheets มาใช้ในงาน สถิติ

Google Sheets เป็น Apps ในกลุ่มของ Google Drive ซึ่งเป็นนวัตกรรมใหม่ของ Google มีลักษณะ การทำงานคล้ายๆ กับ Excel มีการสร้าง Column Row สามารถใส่ข้อมูลต่างๆ ลงไปใน Cell ได้ คำนวณสูตร ต่างๆ ได้ แต่วิธีการใช้สูตรคำนวณจะแตกต่างจาก Excel ไม่ต้องติดตั้งที่เครื่อง สามารถใช้งานบน Web ได้ โดย ไฟล์จะถูกบันทึกไว้ที่ Server ของ Google ทำให้สามารถเปิดใช้งานได้ ไม่ว่าจะอยู่ที่ใด เพียงมี Web browser และ อินเตอร์เน็ต สามารถแชร์ไฟล์ให้ผู้อื่นร่วมใช้งานได้ และมีระบบ Real time Save อัตโนมัติ นอกจากนี้ยัง สามารถ Save หรือ Export ออกมาใช้งานกับ Excel ที่เครื่องของเราได้อีกด้วย ทำให้การทำงานสะดวกสบาย มากยิ่งขึ้น โดยการล็อกอินเข้าใช้งานในเว็บไซต์ Google ด้วย google account หรือ gmail ก็สามารถเข้าไป ทำงานได้ ข้อดีของ google sheets คือ ไม่ต้องเสียค่าใช้จ่ายและไม่ต้องติดตั้งโปรแกรมใดๆ ทั้งสิ้น

การเรียกใช้งาน Google Sheets สามารถเรียกใช้งานได้จากหลากหลายวิธี เช่น https://www. google.com/sheets/หรือ https://docs.google.com/spreadsheets/หรือเข้าไปที่ Google Drive แล้ว เรียกใช้งาน Google Sheets ได้

## แนวปฏิบัติในการดำเนินงาน

## 1. ทำความเข้าใจเกี่ยวกับสถิติเบื้องต้น

ในการวิจัย กรณีที่ผู้วิจัยมีวัตถุประสงค์ที่จะทำการทดสอบสมมุติฐานเกี่ยวกับค่าเฉลี่ยของประชากร เมื่อผู้วิจัยได้ทำการทดลองและเก็บข้อมูลจากกลุ่มตัวอย่างเพื่อนำมาทำการทดสอบสมมุติฐาน โดยทั่วไป แนวทางในการทดสอบค่าเฉลี่ยของประชากร สามารถแบ่งเป็น

1) การทดสอบค่าเฉลี่ยกรณีกลุ่มตัวอย่าง 1 กลุ่ม

2) การทดสอบค่าเฉลี่ยกรณีกลุ่มตัวอย่าง 2 กลุ่ม

3) การทดสอบค่าเฉลี่ยกรณีกลุ่มตัวอย่างมากกว่า 2 กลุ่ม

ขั้นตอนของการทดสอบ สามารดำเนินการได้ดังนี้

<u>ขั้นที่ 1</u> ตั้งสมมุติฐาน เป็นการตั้งสมมุติฐานทางสถิติ ซึ่งประกอบด้วยสมมติฐานหลัก (Null hypothesis) (H<sub>0</sub>) และสมมติฐานรอง (Alternative hypothesis) (H<sub>1</sub>) ซึ่งสมมติฐานรองตั้งได้ 2 แบบ คือ สมมติฐานรองแบบมีทิศทาง ซึ่งจะต้องทำการทดสอบแบบทางเดียว (One-tailed test) และ สมมติฐานรอง แบบไม่มีทิศทาง ซึ่งจะทำการทดสอบแบบสองทาง (Two-tailed test)

<u>ขั้นที่ 2</u> กำหนดระดับนัยสำคัญ ซึ่งเป็นการกำหนดความน่าจะเป็นที่ผู้วิจัยจะยอมให้เกิดความ คลาดเคลื่อนประเภทที่ 1 (**α**) จากการปฏิเสธสมมติฐานหลักที่เป็นจริง ในการวิจัยทางการศึกษานิยมกำหนดที่ และ **α** = .01 **α** = .05

<u>ขั้นที่ 3</u> เลือกสถิติที่ใช้ในการทดสอบสมมุติฐาน ในการทดสอบค่าเฉลี่ย สถิติที่ใช้ในการทดสอบมี Z test t - test และ การวิเคราะห์ความแปรปรวน (ANOVA) ซึ่ง Z – test และ t - test ใช้ทดสอบกรณีมีกลุ่ม ตัวอย่างหนึ่งหรือสองกลุ่ม สำหรับการวิเคราะห์ความแปรปรวน (ANOVA) ใช้ทดสอบกรณีที่มีกลุ่มตัวอย่าง มากกว่าสองกลุ่มขึ้นไป

เนื่องจากการเลือกใช้สถิติทดสอบ ต้องพิจารณาเลือกใช้ให้สอดคล้องกับข้อตกลงเบื้องต้นของสถิติ ทดสอบนั้นๆ ดังนั้นจะเห็นว่า ในการทดสอบค่าเฉลี่ยกรณีหนึ่งหรือสองกลุ่ม ในทางปฏิบัติจะมีการใช้ t – test เป็นส่วนมาก ดังนั้นในการจัดการความรู้นี้ เกี่ยวกับ การทดสอบสมมุติฐาน ในการทดสอบค่าเฉลี่ย โดยใช้สถิติ ในการทดสอบ t - test

โดย t – test มี 3 แบบ ได้แก่

1. One sample test คือ เปรียบเทียบข้อมูล 1 กลุ่ม กับค่าที่เป็นมาตรฐานหรือค่าที่มีอยู่ก่อนแล้ว

Compare means ด้วย One Sample test เป็นการเปรียบเทียบข้อมูล 1 กลุ่ม กับค่าที่เป็นมาตรฐาน หรือค่าที่มีอยู่ก่อนแล้ว อาจเป็น Z test หรือ t test ขึ้นกับขนาดของประชากรหรือขนาดตัวอย่าง หากเป็นการ ทดสอบประชากร หรือขนาดตัวอย่างใหญ่ เช่น มากกว่า 30 หรือ 100 (ในกรณีการทดสอบที่มีปัจจัยจำนวนมาก) ให้ใช้ Z test และยังต้องขึ้นกับความแปรปรวนของ ประชากรด้วย หากทราบความแปรปรวนของประชากรให้ใช้  $\delta$  หากไม่ทราบให้ใช้ S แต่หากขนาดเล็กให้ใช้ t test

2. Paired sample test คือ เปรียบเทียบข้อมูล 2 กลุ่ม ที่เป็นไม่อิสระต่อกัน

Compare means ด้วย paired samples T test ข้อมูล 2 กลุ่ม ที่เป็นไม่อิสระต่อกัน (เช่นสัตว์ตัว เดียวกันหรือฝาแฝดกัน เป็นต้น) รูปแบบนี้จะมีความแปรปรวนของทั้ง 2 กลุ่มเหมือนๆกันอยู่แล้ว (เพราะเป็น individual เดียวกัน) เช่น

คน 5 คนออกกำลังกายแล้วอัตราการเต้นของหัวใจเปลี่ยนไปจากเดิมหรือไม่

เป็นการเปรียบเทียบอัตราการเต้นของหัวใจในคนๆ เดียวกัน ก่อนและหลังออกกำลังกายทั้ง 2 กลุ่ม (ก่อนและหลังออกกำลังกายจะมีความแปรปรวนเหมือนกันเพราะมาจากคนๆ เดียวกัน)

3. Independent test คือ เปรียบเทียบข้อมูล 2 กลุ่ม ที่เป็นอิสระต่อกัน

Compare means ด้วย independent t-test เป็นการทดลองที่ sample แต่ละตัวเป็นอิสระต่อกัน เป็นการทดสอบข้อมูล 2 กลุ่มที่เป็นอิสระต่อกัน ทดสอบว่า mean ต่างกันหรือไม่

### 2. เริ่มต้น Google Sheets

2.1 เข้าไปที่ https://docs.google.com/spreadsheets/u/0/

2.2 เพิ่ม เครื่องมือ XLMiner โดยเข้าไปหน้า spreadsheet จากนั้นกด Add-ons ตามด้วยเลือก Get add-ons แล้วเลือก XLMiner

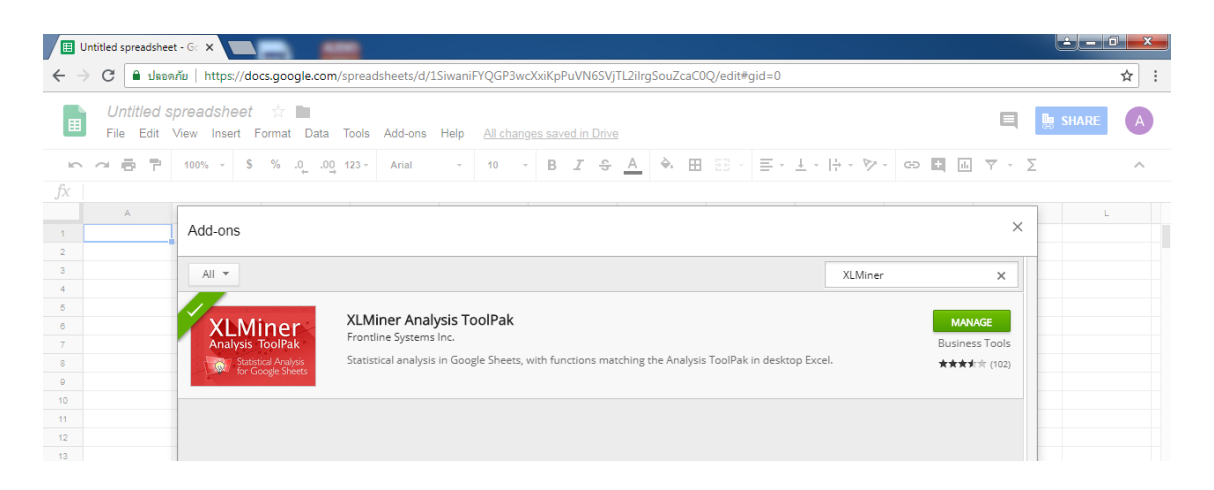

### ตัวอย่างวิธีใช้งาน

### 1. One sample test

ตัวอย่าง เช่น วัดความดันโลหิตได้ค่าต่อไปนี้ 193, 152, 159, 166, 184 มิลลิเมตรปรอท เราจะ สามารถสรุปว่ากลุ่มนี้มีความดันโลหิตเท่ากับค่ามาตรฐาน 165 มิลลิเมตรปรอทหรือไม่?

มีขั้นตอนการดำเนินการดังนี้

1.1 ตั้งสมมติฐาน

H0 : ความดันโลหิตเท่ากับ 165 มิลลิเมตรปรอท

- H1: ความดันโลหิตไม่เท่ากับ 165 มิลลิเมตรปรอท
- 1.2 กรอกข้อมูลในตาราง ช่อง A และ B
- 1.3 เลือกชนิดสถิติ และกรอกข้อมูล
  - 1) โดยเข้าไปที่ XLMiner Analysis ToolPak
  - 2) ตามกดด้วย t-Test: Two-Sample Assuming Unequal Variances
  - 3) กรอกข้อมูลดังนี้
    - กรอก ช่อง Variable 1 Range: A1:A5
    - กรอก ช่อง Variable 2 Range: B1:B5
    - กรอก ช่อง Alpha = 0.05
    - กรอก ช่อง Output Range : D1

4) กด ok

| MI                       | nbox (1,00 <mark>3) - a</mark> mp | un.chi 🗙 🖽 Ui               | ntitled spreadsheet             | - Ga 🗙 📃            | -                     |                   |                |            | An Inspiritual |                                                  |
|--------------------------|-----------------------------------|-----------------------------|---------------------------------|---------------------|-----------------------|-------------------|----------------|------------|----------------|--------------------------------------------------|
| $\leftarrow \rightarrow$ | C 🛈 http                          | s://docs.google.            | com/spreadshee                  | ts/d/1jwVjnEm6L     | Fgo5F0ckShA61c        | INgwdaoQ6N_IC     | N7TaIepY/edit# | ∮gid=0     |                | ☆ :                                              |
|                          | <i>Untitled</i> s<br>File Edit    | preadsheet<br>View Insert F | ☆ 🖿<br>Format Data T            | Tools Add-ons       | Help <u>All chang</u> | es saved in Drive |                |            |                | E 📴 SHARE 🗛                                      |
| 5                        | ~ 6 7                             | 100% - \$                   | % .0 <sub>↓</sub> .0 <u>0</u> 1 | 123 - Arial         | ~ 10 ~                | в <i>I</i> \$     | <u>A</u> À 🖽   | 11 · · · · | ^              | XLMiner Analysis ToolPak X                       |
| fx                       |                                   |                             |                                 |                     |                       |                   |                |            |                | Logistic Regression                              |
|                          | A                                 | в                           | с                               | D                   | E                     | F                 | G              | н          | 1              | <ul> <li>Moving Average</li> </ul>               |
| 1                        | 193                               | 165                         |                                 | t-Test: Two-Samp    | ole Assuming Une      | qual Variances    |                |            |                | Random Number Generation                         |
| 2                        | 152                               | 165                         |                                 |                     |                       |                   |                |            |                | <ul> <li>Rank and Percentile</li> </ul>          |
| 3                        | 159                               | 165                         |                                 |                     | Variable 1            | Variable 2        |                |            |                | → Sampling                                       |
| 4                        | 166                               | 165                         |                                 | Mean                | 170.8                 | 165               |                |            |                |                                                  |
| 5                        | 184                               | 165                         |                                 | Variance            | 295.7                 | 0                 |                |            |                | t-Test: Paired Two Sample for<br>Means           |
| 6                        |                                   |                             |                                 | Observations        | 5                     | 5                 |                |            |                | t-Tost: Two-Sample Assuming                      |
| 0                        |                                   |                             |                                 | Hypothesized Me     | U<br>4                |                   |                |            |                | Equal Variances                                  |
| 9                        |                                   |                             |                                 | t Stat              | 0 7542013987          |                   |                |            |                |                                                  |
| 10                       |                                   |                             |                                 | P(T<=t) one-tail    | 0.2463477927          |                   |                |            |                | t-Test: Two-Sample Assuming<br>Unequal Variances |
| 11                       |                                   |                             |                                 | t Critical one-tail | 2.131846782           |                   |                |            |                |                                                  |
| 12                       |                                   |                             |                                 | P(T<=t) two-tail    | 0.4926955854          |                   |                |            |                | Variable 1 Range: A1:A5                          |
| 13                       |                                   |                             |                                 | t Critical two-tail | 2.776445098           |                   |                |            |                | Variable 2 Pange: B1:B5                          |
| 14                       |                                   | ,                           |                                 |                     |                       |                   |                |            |                | Valiable 2 Kalige: D1:05                         |
| 15                       |                                   |                             |                                 |                     |                       |                   |                |            |                | Hypothesized Mean Difference:                    |
| 10                       |                                   |                             |                                 |                     |                       |                   |                |            |                |                                                  |
| 18                       |                                   |                             |                                 |                     |                       |                   |                |            |                | Labels                                           |
| 19                       |                                   |                             |                                 |                     |                       |                   |                |            |                | Alpha: 0.05                                      |
| 20                       |                                   |                             |                                 |                     |                       |                   |                |            |                | Output Range: D1                                 |
| 21                       |                                   |                             |                                 |                     |                       |                   |                |            |                |                                                  |
| 22                       |                                   |                             |                                 |                     |                       |                   |                |            |                | ок                                               |
| 23                       |                                   |                             |                                 |                     |                       |                   |                |            |                |                                                  |
| 24                       |                                   |                             |                                 |                     |                       |                   |                |            |                | z-Test: Two-Sample for Means                     |
| 28                       |                                   |                             |                                 |                     |                       |                   |                |            |                | Unio Econolise Union des                         |
| 27                       |                                   |                             |                                 |                     |                       |                   |                |            |                | Heip, Examples, Upgrades                         |

#### 1.4 ผลการประเมินแสดง

จากผลการทดสอบพบว่า P-Value(two tall) = 0.4926955854 ซึ่งมากกว่า alpha (0.05) ดังนั้นจึงยอมรัมสมมติฐานหลัก นั่นคือ ความดันโลหิตเท่ากับ 165 มิลลิเมิตรปรอท

#### 2. Paired sample test

| คนที่ | ก่อน | หลัง |  |  |  |  |  |  |  |  |
|-------|------|------|--|--|--|--|--|--|--|--|
| 1     | 96   | 100  |  |  |  |  |  |  |  |  |
| 2     | 100  | 120  |  |  |  |  |  |  |  |  |
| 3     | 90   | 115  |  |  |  |  |  |  |  |  |
| 4     | 85   | 75   |  |  |  |  |  |  |  |  |
| 5     | 120  | 122  |  |  |  |  |  |  |  |  |

ตัวอย่าง เช่น เปรียบเทียบคะแนนสอบของนักศึกษาก่อนและหลังการเรียนรู้

มีขั้นตอนการดำเนินการดังนี้

2.1 ตั้งสมมติฐาน

H0 : คะแนนก่อน-หลังเท่ากัน

H1: คะแนนก่อน-หลังไม่เท่ากัน

2.2 กรอกข้อมูลในตาราง ช่อง A และ B

2.3 เลือกชนิดสถิติ และกรอกข้อมูล

1) โดยเข้าไปที่ XLMiner Analysis ToolPak

2) ตามกดด้วย t-Test: Paired Two Sample for means

3) กรอกข้อมูลดังนี้

- กรอก ช่อง Variable 1 Range: A1:A5

- กรอก ช่อง Variable 2 Range: B1:B5

- กรอก ช่อง Alpha = 0.05
- กรอก ช่อง Output Range : D1

4) กด ok

|   | Untitled s | preadshe   | et 🕁 🖿                           |                         |              | ignalo (on jien  | , racp i care gi |           |   | ,                                                |
|---|------------|------------|----------------------------------|-------------------------|--------------|------------------|------------------|-----------|---|--------------------------------------------------|
| ▦ | File Edit  | View Inser | t Format Data 1                  | Fools Add-ons Help      | All change   | s saved in Drive |                  |           |   | E B SHARE                                        |
| 5 | ~ 6 7      | 100% -     | \$ % .0 <sub>↓</sub> .0 <u>0</u> | 123 - Arial -           | 10 -         | В І \$_          | <u>A</u> 🔶 🖽     | 141 × ••• | ^ | XLMiner Analysis ToolPak  Logistic Regression    |
| j | A          | В          | с                                | D                       |              | E                | F                | G         | н | Moving Average                                   |
|   | 96         | 100        |                                  | t-Test: Paired Two Samp | le for Means | s                |                  |           |   | Random Number Generation                         |
|   | 100        | 120        |                                  |                         |              |                  |                  |           |   | <ul> <li>Rank and Percentile</li> </ul>          |
|   | 90         | 115        |                                  |                         |              | Variable 1       | Variable 2       |           |   |                                                  |
|   | 85         | 75         |                                  | Mean                    |              | 98.2             | 106.4            |           |   | <ul> <li>Sampling</li> </ul>                     |
|   | 120        | 122        |                                  | Variance                |              | 181.2            | 382.3            |           |   | t-Test: Paired Two Sample for                    |
|   |            |            |                                  | Observations            |              | 5                | 5                |           |   |                                                  |
|   |            |            |                                  | Pearson Correlation     |              | 0.6863675143     |                  |           |   | Variable 1 Range: A1:A5                          |
|   |            |            |                                  | Hypothesized Mean Diff  | erence       | 0                |                  |           |   |                                                  |
|   |            |            |                                  | df                      |              | 4                |                  |           |   | Variable 2 Range: B1:B5                          |
|   |            |            |                                  | t Stat                  |              | -1.289461201     |                  |           |   | Hypothesized Mean Difference:                    |
|   |            |            |                                  | P(T<=t) one-tail        |              | 0.1333732234     |                  |           |   |                                                  |
|   |            |            |                                  | t Critical one-tail     |              | 2.131846782      |                  |           |   |                                                  |
|   |            |            |                                  | P(T<=t) two-tail        |              | 0.2667464468     |                  |           |   | Labels                                           |
|   |            |            |                                  | t Critical two-tail     |              | 2.776445098      |                  |           |   | Alpha: 0.05                                      |
| _ |            |            |                                  |                         |              |                  |                  |           |   | Output Range: D1                                 |
|   |            |            |                                  |                         |              |                  |                  |           |   |                                                  |
| - |            |            |                                  |                         |              |                  |                  |           |   | ОК                                               |
| - |            |            |                                  |                         |              |                  |                  |           |   |                                                  |
|   |            |            |                                  |                         |              |                  |                  |           |   | t-Test: Two-Sample Assuming                      |
| + |            |            |                                  |                         |              |                  |                  |           |   | Equal variances                                  |
|   |            |            |                                  |                         |              |                  |                  |           |   | t-Test: Two-Sample Assuming<br>Unequal Variances |
| - |            |            |                                  |                         |              |                  |                  |           |   |                                                  |
| - |            |            |                                  |                         |              |                  |                  |           |   | <ul> <li>z-Test: Two-Sample for Means</li> </ul> |
|   |            |            |                                  |                         |              |                  |                  |           |   |                                                  |

2.4 ผลการประเมิน

จากผลการทดสอบพบว่า P-Value(two tall) = 0.266746446788651 ซึ่งมากกว่า alpha (0.05) ดังนั้นจึงยอมรัมสมมติฐานหลัก นั่นคือ ก่อนและหลังคะแนนเท่ากัน

#### 3. Independent test

|       | ົ        |           |          |         |          |        |                |   |
|-------|----------|-----------|----------|---------|----------|--------|----------------|---|
| 1     | ໍ່       | ູ         | -        | 4       | -        |        | 1 2 4 4 1      | 1 |
| പരംപ  | າມາຍອາດລ | ດຊາເຄເລາຍ | $\gamma$ | ເພລາ    | $\gamma$ | ົດລາເ  | ແພນພາຍນາຍແລງໃນ |   |
| - เบน | นาทนกต   | แถนขยาย   | <u> </u> | 6416719 | 2        | (1614) |                |   |
|       |          |           |          |         |          |        |                |   |

| กลุ่มที่ |     | น้ำหนักสุนัข (กิโลกรัม) |     |     |     |  |  |  |
|----------|-----|-------------------------|-----|-----|-----|--|--|--|
| 1        | 3.4 | 3.6                     | 5.1 | 4.8 | 3.4 |  |  |  |
| 2        | 4.8 | 5.3                     | 4.2 | 3.9 | 5.5 |  |  |  |

มีขั้นตอนการดำเนินการดังนี้

3.1 ตั้งสมมติฐาน

H0 : น้ำหนักลูกสุนัขอายุ 2 เดือน 2 กลุ่มเท่ากัน

H1: น้ำหนักลูกสุนัขอายุ 2 เดือน 2 กลุ่มไม่เท่ากัน

## 3.2 กรอกข้อมูลในตาราง ช่อง A และ B

# 3.3 เลือกชนิดสถิติ และกรอกข้อมูล

- 1) โดยเข้าไปที่ XLMiner Analysis ToolPak
- 2) ตามกดด้วย t-Test: Two-Sample Assuming Equal Variances
- 3) กรอกข้อมูลดังนี้
  - กรอก ช่อง Variable 1 Range: A1:A5
  - กรอก ช่อง Variable 2 Range: B1:B5
  - กรอก ช่อง Alpha = 0.05
  - กรอก ช่อง Output Range : D1

4) กด ok

| M            | nbox (1,003) - amp      | un.ch: 🗙 🔲 U                       | ntitled spreadsheet         | t-Gc ×                           |                   |                |                 |     |                                              |
|--------------|-------------------------|------------------------------------|-----------------------------|----------------------------------|-------------------|----------------|-----------------|-----|----------------------------------------------|
| $\leftarrow$ | C 🛈 http:               | s://docs.google.                   | com/spreadshee              | ets/d/1jwVjnEm6LFgo5F0ckShA      | \61dNgwdaoQ6N     | _ICN7TaIepY/ec | lit#gid=5678541 | .12 | ☆ :                                          |
|              | Untitled s<br>File Edit | <i>preadsheet</i><br>View Insert F | ☆ 🖿<br>Format Data 1        | Tools Add-ons Help <u>All ch</u> | anges saved in Dr | ive            |                 |     | E 😹 SHARE 🗛                                  |
| ŝ            |                         | 100% - <b>S</b>                    | % .0 <u>_</u> .0 <u>0</u> · | 123 - Arial - 10                 | - B <i>I</i> +    | <u>} A</u> ♦.  | III 53          | ^   | XLMiner Analysis ToolPak X                   |
| fx           | 4.8                     |                                    |                             |                                  |                   |                |                 |     | Logistic Regression                          |
|              | A                       | в                                  | с                           | D                                | E                 | F              | G               | н   | Moving Average                               |
| 1            | 3.4                     | 4.8                                |                             | t-Test: Two-Sample Assuming I    | Equal Variances   |                |                 |     |                                              |
| 2            | 3.6                     | 5.3                                |                             |                                  |                   |                |                 |     | <ul> <li>Random Number Generation</li> </ul> |
| 3            | 5.1                     | 4.2                                |                             |                                  | Variable 1        | Variable 2     |                 |     | Rank and Percentile                          |
| 4            | 4.8                     | 3.9                                |                             | Mean                             | 4.06              | 4.06           |                 |     | . Comellan                                   |
| 5            | 3.4                     | 5.5                                | -                           | Variance                         | 0.678             | 0.678          |                 |     | ▶ Sampling                                   |
| 7            |                         |                                    |                             | Deservations<br>Reseled Variance | 0.679             | 5              |                 |     | t-Test: Paired Two Sample for                |
| 8            |                         |                                    |                             | Hypothesized Mean Difference     | 0.070             |                |                 |     | Means                                        |
| 9            |                         |                                    |                             | df                               | 8                 |                |                 |     | t-Test: Two-Sample Assuming                  |
| 10           |                         |                                    |                             | t Stat                           | 0                 |                |                 |     | Equal Variances                              |
| 11           |                         |                                    |                             | P(T<=t) one-tail                 | 0.5               |                |                 |     |                                              |
| 12           |                         |                                    |                             | t Critical one-tail              | 1.859548033       |                |                 |     | Variable 1 Range: A1:A5                      |
| 13           |                         |                                    |                             | P(T<=t) two-tail                 | 1                 |                |                 |     | Variable 2 Range: A1:A5                      |
| 14           |                         |                                    |                             | t Critical two-tail              | 2.306004133       |                |                 |     | Hypothesized Mean Difference:                |
| 15           |                         |                                    |                             |                                  |                   |                |                 |     |                                              |
| 10           |                         |                                    |                             |                                  |                   |                |                 |     |                                              |
| 18           |                         |                                    |                             |                                  |                   |                |                 |     | Ladeis                                       |
| 19           |                         |                                    |                             |                                  |                   |                |                 |     | Alpha: 0.05                                  |
| 20           |                         |                                    |                             |                                  |                   |                |                 |     | Output Range: D1                             |
| 21           |                         |                                    |                             |                                  |                   |                |                 |     | or                                           |
| 22           |                         |                                    |                             |                                  |                   |                |                 |     | UK .                                         |
| 23           |                         |                                    |                             |                                  |                   |                |                 |     | t Testi Tur Consta Assurate                  |
| 24           |                         |                                    |                             |                                  |                   |                |                 |     | Unequal Variances                            |
| 25           |                         |                                    |                             |                                  |                   |                |                 |     |                                              |
| 20           |                         |                                    |                             |                                  |                   |                |                 |     | z-Test: Two-Sample for Means                 |
| 28           |                         |                                    |                             |                                  |                   |                |                 |     |                                              |
| 29           |                         |                                    |                             |                                  |                   |                |                 |     | Help, Examples, Upgrades                     |

#### 3.4 ผลการประเมิน

จากผลการทดสอบพบว่า P-Value(two tall) = 1 ซึ่งมากกว่า alpha (0.05) ดังนั้นจึงยอมรัม สมมติฐานหลัก นั่นคือ ก่อนและหลังคะแนนเท่ากัน